www.spszr.cz VOŠ a SPŠ Žďár nad Sázavou, Ing. Petr Fořt, ICT koordinace, copyright © 2014

## Návod na instalaci Office 2013 365 Pro Plus v rámci programu EES (Enrollment for education solutions)

Pro naše studenty jsme připravili ve spolupráci se společností Microsoft novinku. Pokud se jedná o žáky naší školy nebo o pedagogy mohou si nainstalovat na svá PC doma zcela zdarma plnohodnotnou verzi Microsoft Office ve verzi 2013 365 ProPlus. Software je dostupný v rámci campus programu provozovaného na naší škole ve spolupráci se společností Microsoft a Autocont od roku 2013.

Tato verze zahrnuje:

- Access
- Excel
- OneNote
- Outlook
- PowerPoint
- Publisher
- Word
- InfoPath
- Lync

Tyto aplikace pracují zcela plnohodnotně a není v nich žádný rozdíl proti komerční verzi. Můžete je využívat pro potřeby výuky a samostudia. Doporučujeme přečíst licenční smlouvu. Akademické licence nejsou určeny pro podnikání a komerční činnost. Jedinou nutností je to, že se musí PC jednou za čtyři až šest týdnu připojit na internet a Office si ověří váš účet na našem 365 serveru.

## Co je nutné udělat?

- Musíte být registrování v našem systému Office 365, který je dostupný přímo ze stránek naší školy (<u>www.spszr.cz</u> vlevo v nabídce). Tuto registraci Vám přidělíme.
- 2) Buď ze sekce Nastavení služeb Office 365 (ozubené kolečko vpravo nahoře v účtu po přihlášení) si zavoláte sekci Office.

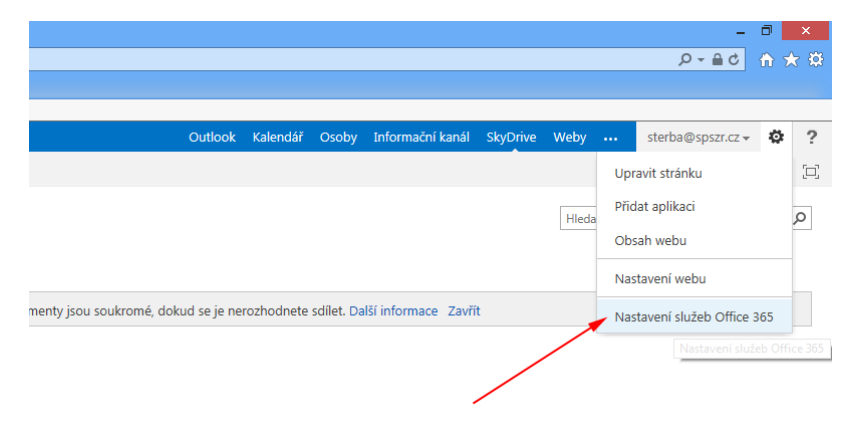

 Odtud si stáhněte na lokální disk podle vaší verze operačního systému instalátor pro 32 nebo 64 bitový systém. Jakou verzi systému využíváte, poznáte v položce Systém v ovládacím panelu.

| Hlavni ovládací panel<br>Správce zařízení<br>Nastavení vzdáleného přístupu<br>Ochrana systému<br>Upřesnit nastavení systému | Základní informace o počítači<br>Verze systému Windows<br>Windows 7 Professional<br>Copyright © 2009 Microsoft Corporation. Všechna práva vyhrazena.<br>Service Pack 1 |                                                                             |  |  |  |  |
|----------------------------------------------------------------------------------------------------|----------------------------------------------------------------------------------------------------|-----------------------------------------------------------------------------|--|--|--|--|
|                                                                                                    | Hodnocení:                                                                                                    | 6.0 Indev uživatelských zkučeností se svstémem Windows                      |  |  |  |  |
|                                                                                                    |                                                                                                    | o o nace dzivatelských zkasenosti se systemení vnidows                      |  |  |  |  |
|                                                                                                    | Procesor:                                                                                                    | Intel(R) Core(TM) i7-2600 CPU @ 3.40GHz 3.40 GHz                            |  |  |  |  |
|                                                                                                    | Nainstalovaná paměť<br>(RAM):                                                                                                    | 16,0 GB                                                                     |  |  |  |  |
|                                                                                                    | Typ systému:                                                                                                    | 64bitový operační systém 🗡                                                  |  |  |  |  |
|                                                                                                    | Pero a dotykové ovládaní:                                                                                                    | Pro tento displej není k dispozici zadávání perem ani dotykové<br>ovládání. |  |  |  |  |

4) Na disk si uložte instalátor. Bude mít název stejný nebo podobný: Pro 64 bitů: Setup.X64.cs-cz\_O365ProPlusRetail\_hromada znaků.exe nebo pro 32 bitů: Setup.X86.cs-cz\_O365ProPlusRetail\_ hromada znaků.exe z běžného instalačního média nelze Office 2013 s touto licencí instalovat. Je vázána na internet. Občas se stane, že nelze instalátory z účtu stáhnout. Projevuje se to tak, že se neobjeví v nabídce Office ikony a download instalátoru. Prostě se odhlašte a zkuste o za chvíli znovu. Server je asi přetížen. Pozor instalátor je generován na účet (viz. 9. bod návodu) !

| software                                                                                                    |                                                                                                    |   |
|----------------------------------------------------------------------------------------------------|----------------------------------------------------------------------------------------------------|---|
| Office<br>Lync<br>nástroje a doplňky<br>nastavení počítače<br>telefon a tablet                                                                                       | Office         Nainstalovat nejnovější verzi systému Office         Budou nainstalovány nejnovější verze následujících programů v počítači: Word, Excel, PowerPoint, OneN         Image: State State | Ň |
| 5) Po sp                                                                                                    | Jazyk: Verze: Která verze je pro mě správná/<br>čeština (Česká republika)<br>Poznámka: Instalace dalších jazyků v počítači, který již obsahuje verzi Office, není zahrnuta do limitu va<br>Informace o systémových požadavcích<br>uštění Office instalátoru postupujte podle nápovědy.                                                                                                    | 2 |
| <ul> <li>Naposledy navštívené</li> <li>Plocha</li> <li>Stažené soubory</li> <li>Kuhovny</li> <li>Dokumenty</li> <li>Hudba</li> <li>Obrázky</li> <li>Videa</li> </ul> | 331.82-desktop-win8-win7-winvista-32bit-en       2.12.2013 17:22       Aplikace       151 418 kB         Firefox Setup 26.0       64 bit       11.1.2014 18:18       Aplikace       23 323 kB         etup.X64.cs-tz_0365ProPlusRetal_bc1306       11.1.2014 18:24       Aplikace       783 kB         setup.X66.cs-tz_0365ProPlusRetal_bc1306       11.1.2014 18:23       Aplikace       560 kB                                                                                                    |   |
| 🕦 Počkoč                                                                                                    | 32 bit Office                                                                                                    |   |
|                                                                                                    | 74% – vsecino se pripravuje                                                                                                    |   |

6) V průběhu instalace musíte být přihlášeni k účtu na našem 365 serveru a nesmíte se odpojit od internetu. Podle rychlosti vašeho připojení trvá instalace několik desítek minut až hodinu

(stahuje se a zpracovává necelý 1 GB instalace). Nedoporučujeme instalovat Office na pomalých a nestabilních linkách, i když online instalátor má funkci resume a je poměrně kvalitní.

## Přihlaste se, abyste mohli Office využívat na maximum.

| Když se přihlásíte, budete si moct svoje dokumenty ukládat online, takže<br>k nim budete mít přístup prakticky odkudkoliv a taky je odtud budete<br>moct se všemi sdílet. Budou tam uložená taky všechna vaše nastavení,<br>takže budete mít Office vždycky v takovém stavu, v jakém jste ho měli<br>naposledy. |  |
|----------------------------------------------------------------------------------------------------|--|
| Další informace I Prohlášení o zásadách ochrany osobních údaiů                                                                                                    |  |
| Přihlásit s <u>e</u>                                                                                                    |  |
| Ne, díky, možná později                                                                                                    |  |

- 7) Po přihlášení a instalaci se vám objeví v nabídce celý balík Office 2013 Pro Plus.
- 8) Tato verze Office nepracuje již na Windows XP. Vyžaduje minimálně Windows Vista a je maximálně vhodné odinstalovat nějakou z verzí starších Office.
- 9) Vlastní instalátor, který si stáhnete z vašeho účtu, můžete použít až na 5 instalací a je zcela zásadně vázán na váš účet. To znamená, pokud jej někomu dáte (\*.exe soubory stažené z www stránek ze svého účtu), může odčerpat vaše licence bez ohledu na přihlášení do našeho Office 365. V případě odcizení (\*.exe) si ale můžete aktivní licence pohlídat, případně deaktivovat ve svém účtu na naší 365. Jinak řečeno můžete si dát Office vždy na tolik PC, kolik máte aktivních licencí.

| software           | Můžete deaktivovat instalace z počítačů, na které jste nainstalovali tuto verzi Office.                                                                       |                             |           |                    |  |             |                   |  |  |  |
|--------------------|----------------------------------------------------------------------------------------------------|-----------------------------|-----------|--------------------|--|-------------|-------------------|--|--|--|
| Office             | NÁZEV POČÍTAČE                                                                                                    | OPERAČNÍ SYSTÉM             |           | DATUM INSTALACE    |  |             |                   |  |  |  |
| Lync               | GFSDFGDSFG                                                                                                    | Microsoft Windows 8.1 Pro   |           | 11. 1. 2014        |  | deaktivova  | at                |  |  |  |
| nástroje a doplňky | MARTINEQUE                                                                                                    | Microsoft Windows 8.1       |           | 11. 1. 2014 deakti |  | deaktivova  | tivovat           |  |  |  |
| nastavení počítače | EPLAN                                                                                                    | Microsoft Windows 7 Profess | sional    | 11. 1. 2014        |  | deaktivovat |                   |  |  |  |
| telefon a tablet   | Zbývající dostupné instalace: 2                                                                                                    |                             |           |                    |  |             |                   |  |  |  |
|                    | Nainstalovat nejnovější verzi systému Office<br>Budou nainstalovány nejnovější verze následujících programů v počítači: Word, Excel, PowerPoint, OneNote, Acc |                             |           |                    |  |             | ote, Access,      |  |  |  |
|                    | Word Excel                                                                                                    | PowerPoint OneNote          | ACCESS PU | P)                 |  | Lync        | <b>I</b> InfoPath |  |  |  |